## 【1. ソフトウェアバージョンの更新方法】

## 更新処理実施中は各機器の電源は切らないようにお願いいたします。

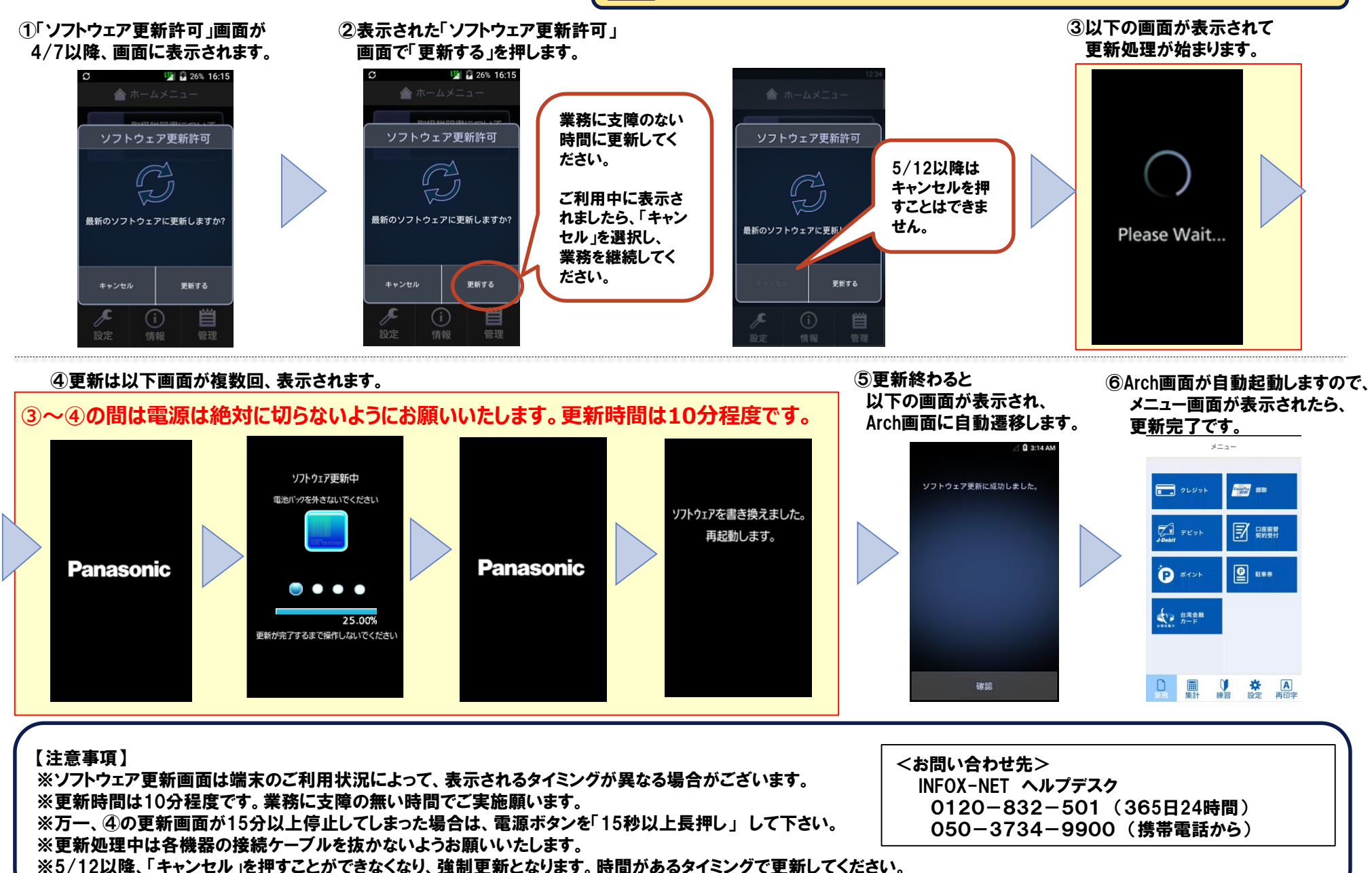